# HowTo

# **Avira SPACE**

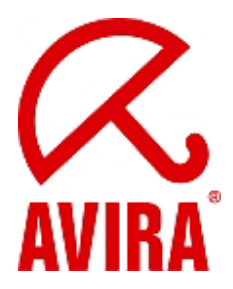

Avira Support August 2009

#### Content

| WHAT IS SPACE ?   | 2 |
|-------------------|---|
| QUARANTINE FOLDER | 6 |
| NOTIFICATION      | 8 |
| UPDATE OF SPACE   | 9 |

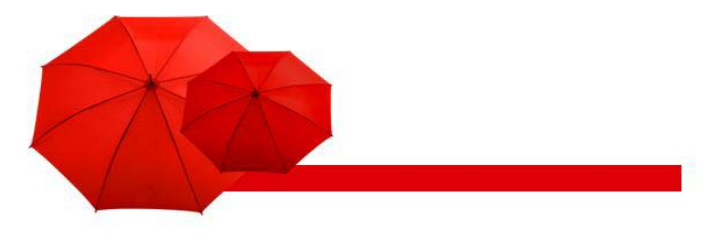

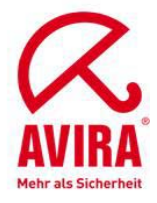

## What is SPACE ?

#### SPACE: Spam and Phishing Advanced Crossform Engine

SPACE is an interface, which is used for the detection of spam and phishing emails.

SPACE is part of the job "Advanced Spam Filering".

The SPACE engine uses the information form a local data base and different RBL DNS server (real time black lists) for the analysis of emails. The data base is updated periodically

SPACE is activated and deactivated via the job "Advanced Spam Filtering".

| aerieral   Addresses   Cor                                                                                                | nditions Actions Server                                    | Details                         |    |
|----------------------------------------------------------------------------------------------------|------------------------------------------------------------|---------------------------------|----|
| Action Settings                                                                                                    |                                                            |                                 |    |
| Subject extension:                                                                                                    |                                                            |                                 |    |
| Spam Probability: Low                                                                                                    | (3069)                                                     |                                 |    |
|                                                                                                    |                                                            | Low                             |    |
|                                                                                                    |                                                            |                                 |    |
| Spam Probability: Med                                                                                                    | fium (7090)                                                |                                 |    |
| Spam Probability: Med                                                                                                    | lium (7090)                                                | <u>M</u> edium                  | -1 |
| Spam Probability: Med                                                                                                    | fium (7090)                                                | <u>M</u> edium                  |    |
| Spam Probability: Med                                                                                                    | fium (7090)                                                | <u>M</u> edium<br>Hjgh          |    |
| Spam Probability: Med<br>Spam Probability: High                                                                           | fium (7090)                                                | <u>M</u> edium<br>H <u>i</u> gh |    |
| Spam Probability: Med<br>Spam Probability: High<br>C<br>Advanced Configuration:                                           | fium (7090)                                                | <u>M</u> edium<br>High          |    |
| Spam Probability: Med<br>Spam Probability: High<br>Spam Probability: High<br>Advanced Configuration:<br>Definite Criteria | fium [7090]                                                | <u>M</u> edium<br>High          |    |
| Spam Probability: Med<br>Spam Probability: High<br>Spam Probability: High<br>Advanced Configuration:<br>Definite Criteria | fium [7090]  (91100)  Combined Criteria Exchange SCL field | <u>M</u> edium<br>High          |    |

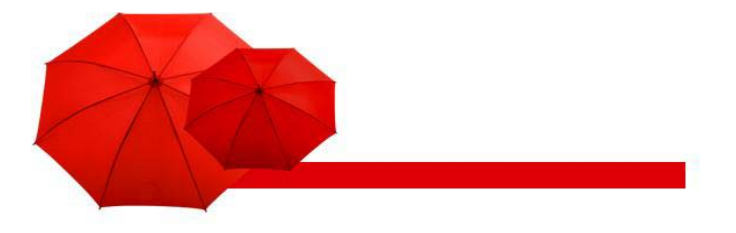

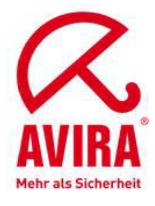

The option SPACE can be activated via the "Combined Criteria" and "Spam (Classification).

| Exchange SCL Value                                     |           |
|--------------------------------------------------------|-----------|
| Relevance of this criteria:<br>SCL HAM/SPAM threshold: | Low 🔹     |
| Avira SPACE results<br>Relevance of this criteria:     | Very high |
| M <sub>1</sub>                                         |           |
|                                                        |           |
|                                                        |           |
|                                                        |           |

Here the SPACE module is activated or deactivated. In case SPACE is deactivated, the corresponding mail jobs have to be activated.

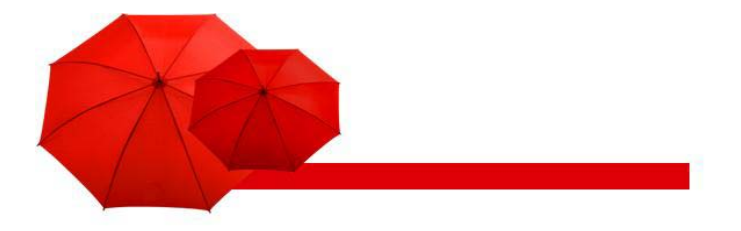

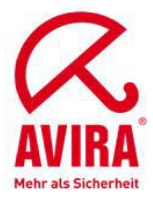

The "Advanced Spam Filtering" offers different detection levels low, medium and high.

| perties of Advanced                         | spam filtering                   |
|---------------------------------------------|----------------------------------|
| ieneral   Addresses   Co                    | onditions Actions Server Details |
| - Action Settings<br>Spam Probability: No   | one (029)                        |
| Spam Probability: Lor                       | :   [1]                          |
|                                             |                                  |
| Spam Probability: Me                        | edium (7090)                     |
| Spam Probability: Hig                       | gh [91100]                       |
| Advanced Configuratio                       | yn:                              |
| <u>D</u> efinite Criteria                   | Combined Criteria                |
| 8                                           | - Euclidean CCL Sold             |
| Write spam result in<br>Write spam value in | n mail header field              |

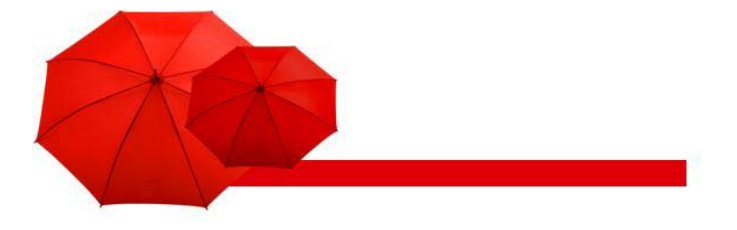

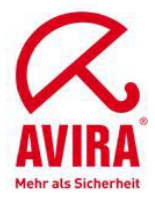

We recommend you to keep these settings also for the quarantine folders. By this means the email which were declared as spam aren't moved all together in only one default quarantine. With only one standard quarantine folder you don't have a good overview. But first you have to create the different quarantine folders.

| 🔀 Avira Anti¥ir Exchange                                                                                                    |                                                                        | _ <b>_</b> _×                                                                |
|----------------------------------------------------------------------------------------------------|------------------------------------------------------------------------|------------------------------------------------------------------------------|
| Eile Action View Help                                                                                                    |                                                                        |                                                                              |
|                                                                                                    | 12                                                                     |                                                                              |
| Avira AntiVir Exchange (*)<br>Basic Configuration<br>AntiVir Server<br>Folders<br>Quarantines<br>Policy Configuration<br>Mail Transport Jobs<br>Mail Transport Jobs<br>Dob Templates<br>AntiVir Monitor | Name  Default Quarantine  Infected Mails  Information Store Quarantine | Path<br>Default Quarantine<br>Infected Mails<br>information-store-quarantine |
|                                                                                                    |                                                                        |                                                                              |

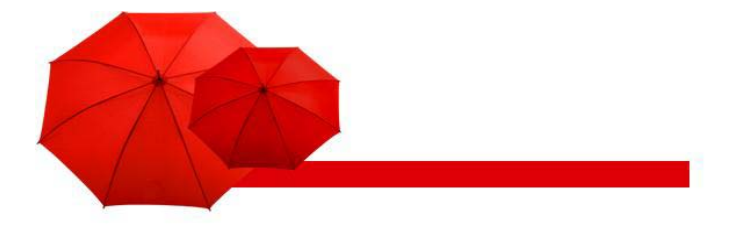

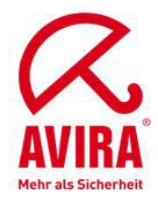

### **Quarantine folder**

These folders are created via the option "Basic configuration" and "folder" in the quarantine menu.

You open the quarantine via a simple mouse click.

The default folders are:

- Default quarantine
- Infected emails
- Information store quarantine

In order to create a new folder, go to the free space of the window and click with the left mouse button. A pull down menu appears. Here you can choose "New" and "Quarantine". A new window opens. We recommend you to name the quarantine folders just like the different levels.

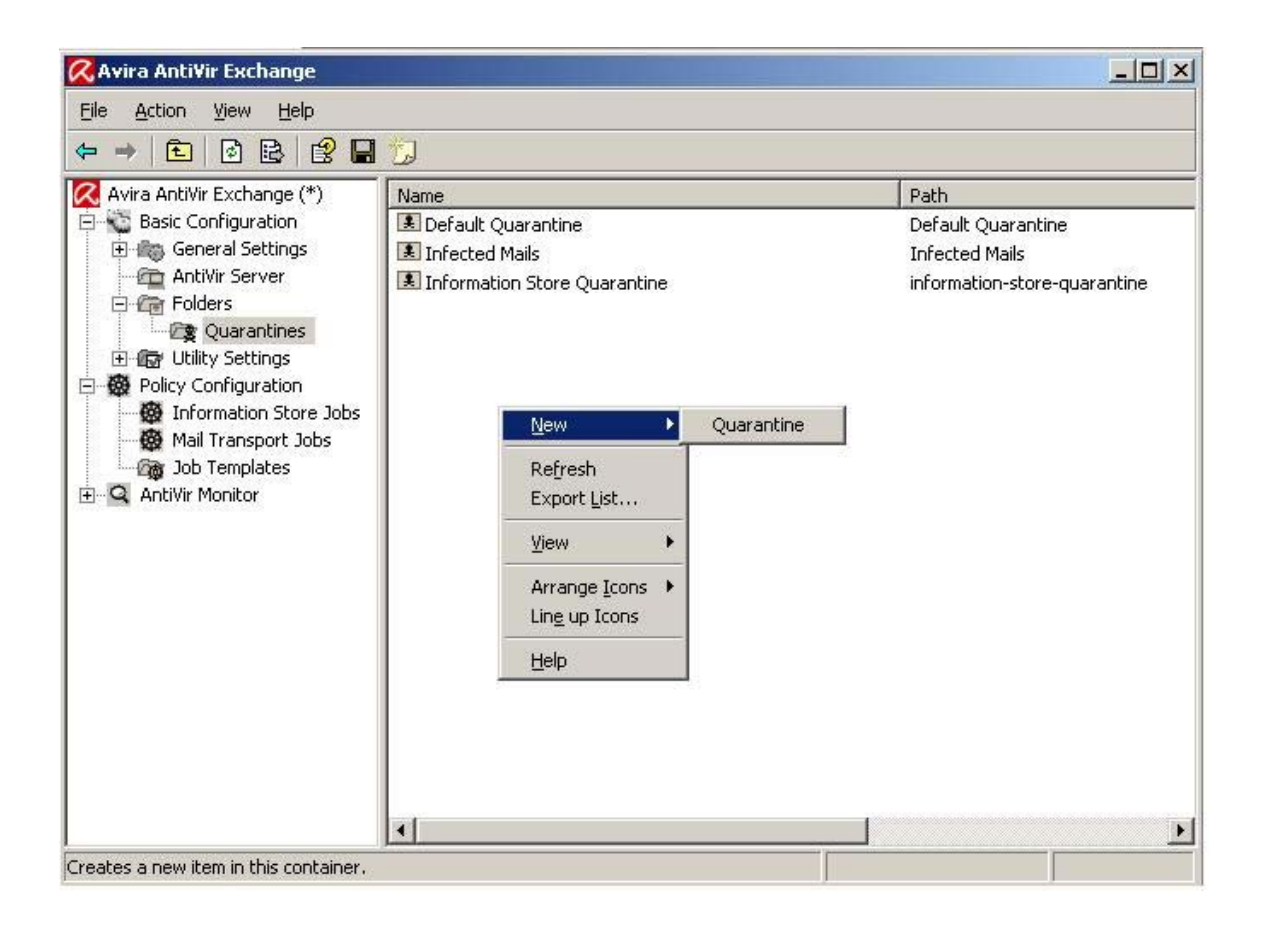

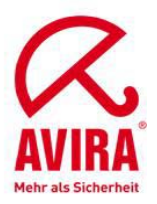

| 2 Quarantine               |                                  |
|----------------------------|----------------------------------|
| <u>N</u> ame:              | Quarantine                       |
| Eolder Name:               | Quarantine                       |
| Database connection:       | Local database (*.mdb file)      |
| <u>D</u> elete mails after | 30 days                          |
| Size of body excerpts:     | 256 bytes                        |
| Options:                   | ✓ Include processing logs        |
|                            | D Quarantine is mission critical |
|                            |                                  |
|                            |                                  |

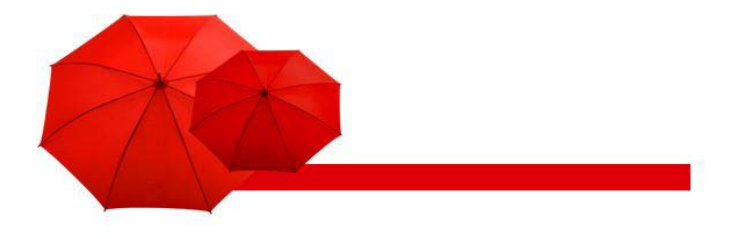

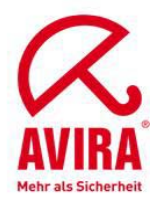

# Notification

You can create the summary reports in this register:

| eneral Summary Reports Jobs Details                                                                                                    | rties of Quarantii   |                                                       |
|----------------------------------------------------------------------------------------------------|----------------------|-------------------------------------------------------|
| Used Quarantine summary reports:<br>Name Enabled<br>Edit Agd Remove<br>QK Cancel Ar<br>erties of New Quarantine Summary Report<br>neral Summary Fields Whitelist Fields Blacklist Fields Schedu<br>Processing: New Quarantine Summary Report<br>New Quarantine Summary Report<br>Active:  Yes No<br>Processing: do not process by AntiVir jobs<br>Lemplate: Quarantine Summary Report<br>Summary gata:  Administrator                                                                                                    | ieral Summary Rep    | ports Jobs Details                                    |
| Name       Enabled         Edit       Add       Remove         QK       Qancel       As         Prties of New Quarantine Summary Report       As         reral       Summary Fields       Whitelist Fields       Blacklist Fields       Schedul         New Quarantine Summary Report       New Quarantine Summary Report         Yame:       New Quarantine Summary Report         Active:       Yes       No         Processing:       do not process by AntiVir jobs         Iemplate:       Quarantine Summary Report         Summary gata:       All mails         New mails only       Mails older than 14 days                                                                                                    | sed Quarantine sum   | mary reports:                                         |
| Edit       Add       Bernove         DK       Cancel       Age         erties of New Quarantine Summary Report       Age         neral       Summary Fields       Whitelist Fields       Blacklist Fields       Schedul         Image:       New Quarantine Summary Report       Age       Age       Age         Yame:       New Quarantine Summary Report       Age       Age       Age         Active:       Image       Yes       Mo       Age         Processing:       Ido not process by AntiVir jobs       Image       Image         Iemplate:       Quarantine Summary Report       Image         Becipients:       Administrator       Image         Summary gata:       All mails       Ngw mails only       Mails older than       14       days                                                                                                    | Name                 | Enabled                                               |
| Edit       Add       Bernove         DK       Cancel       As         Crites of New Quarantine Summary Report       As         Imeral       Summary Fields       Whitelist Fields       Blacklist Fields       Schedul         Imeral       Summary Fields       Whitelist Fields       Blacklist Fields       Schedul         Imeral       Summary Fields       Whitelist Fields       Blacklist Fields       Schedul         Imeral       Summary Fields       Whitelist Fields       Blacklist Fields       Schedul         Imeral       Summary Fields       Whitelist Fields       Blacklist Fields       Schedul         Imeral       Summary Fields       Whitelist Fields       Blacklist Fields       Schedul         Imeral       Summary Fields       Whitelist Fields       Blacklist Fields       Schedul         Imeral       New Quarantine Summary Report       Main       Main       Main         Active:       Yes       No       No       Main         Processing:       Ido not process by AntiVir jobs       Imeral       Main         Iemplate:       Quarantine Summary Report       Imeral       Imeral         Summary gata:       All mails       Ngw mails only       Mails older than       Tal       <                                                                                                    |                      |                                                       |
| Edit       Add       Bemove         QK       Cancel       Age         erties of New Quarantine Summary Report         eneral       Summary Fields       Whitelist Fields       Blacklist Fields       Schedul         Image:       New Quarantine Summary Report         New Quarantine Summary Report       Active: <ul> <li>Yes</li> <li>No</li> <li>Processing:</li> <li>do not process by AntiVir jobs</li> <li>Iemplate:</li> <li>Quarantine Summary Report</li> <li>Administrator</li> <li>Summary data:</li> <li>New mails only</li> <li>Mails older than</li> <li>14 days</li> </ul>                                                                                                    |                      |                                                       |
| Edit       Add       Bernove         QK       Cancel       Age         Prices of New Quarantine Summary Report         entries of New Quarantine Summary Report         Summary Fields       Whitelist Fields       Blacklist Fields       Schedul         Image:       New Quarantine Summary Report         New Quarantine Summary Report       Image:       New Quarantine Summary Report         Active:       • Yes       No         Processing:       do not process by AntiVir jobs         Iemplate:       Quarantine Summary Report       Image:         Administrator       Image:         Summary data:       All mails       New mails only         Mails older than       14       days                                                                                                    |                      |                                                       |
| Edit       Add       Bemove         QK       Cancel       As         ertics of New Quarantine Summary Report       As         erreral       Summary Fields       Whitelist Fields       Blacklist Fields       Schedul         Processing:       New Quarantine Summary Report         Active: <ul> <li>Yes</li> <li>No</li> <li>Processing:</li> <li>do not process by AntiVir jobs</li> <li>Iemplate:</li> <li>Quarantine Summary Report</li> <li>Secipients:</li> <li>Administrator</li> <li>Summary data:</li> <li>New mails only</li> <li>Mails older than</li> <li>14 days</li> </ul>                                                                                                    |                      |                                                       |
| Edit       Add       Bernove         DK       Cancel       Age         Critics of New Quarantine Summary Report       Age         ertics of New Quarantine Summary Report       Schedul         Imeral       Summary Fields       Whitelist Fields       Blacklist Fields       Schedul         Imeral       Summary Fields       Whitelist Fields       Blacklist Fields       Schedul         Imeral       Summary Fields       Whitelist Fields       Blacklist Fields       Schedul         Imeral       New Quarantine Summary Report       Imeral       Schedul         Imeral       New Quarantine Summary Report       Imeral         Active:       © Yes       No         Processing:       Ido not process by AntWir jobs       Imeral         Iemplate:       Quarantine Summary Report       Imeral         Recipients:       Administrator       Imeral         Summary gata:       All mails       New mails only         Mails older than       14       days                                                                                                    |                      |                                                       |
| Edit       Add       Bemove         QK       Cancel       As         QK       Cancel       As         erties of New Quarantine Summary Report       Imeral       Summary Fields       Whitelist Fields       Blacklist Fields       Schedu         Imeral       Summary Fields       Whitelist Fields       Blacklist Fields       Schedu         Imeral       Summary Fields       Whitelist Fields       Blacklist Fields       Schedu         Imeral       New Quarantine Summary Report       Imeral       New Quarantine Summary Report         Imeral       New Quarantine Summary Report       Imeral       Imeral       New Quarantine Summary Report         Active:       Yes       No       No       Imeral       Imeral                                                                                                    |                      |                                                       |
| Edit       Add       Bemove         QK       Cancel       Age         Process of New Quarantine Summary Report       Active:       Summary Fields       Whitelist Fields       Blacklist Fields       Schedul         Image:       New Quarantine Summary Report         New Quarantine Summary Report       Active:       Yes       No         Processing:       Ido not process by AntiVir jobs       Image: Image:                                                                                                    |                      |                                                       |
| Edit       Add       Bemove         DK       Cancel       Ar         Crites of New Quarantine Summary Report       Ar         eneral       Summary Fields       Whitelist Fields       Blacklist Fields       Schedu         Image:       New Quarantine Summary Report       Image:       New Quarantine Summary Report         New Quarantine Summary Report       Image:       No       Image:       No         Processing:       Ido not process by AntiVir jobs       Image:       Image:                                                                                                    |                      |                                                       |
| Edit       Add       Eemove <td< td=""><td></td><td></td></td<>                                                                                                    |                      |                                                       |
| Edit       Add       Bemove         QK       Cancel       As         erties of New Quarantine Summary Report         eneral       Summary Fields       Whitelist Fields       Blacklist Fields       Schedul         Imeral       Summary Fields       Whitelist Fields       Blacklist Fields       Schedul         Imeral       Summary Fields       Whitelist Fields       Blacklist Fields       Schedul         Image:       New Quarantine Summary Report       Image:       New Quarantine Summary Report         Name:       New Quarantine Summary Report       Image:       No         Processing:       Ido not process by AntiVir jobs       Image:       Image:         Image:       Quarantine Summary Report       Image:       Image:         Summary data:       All mails       New mails only       Image:         Mails older than       Image:       Image:       Image:                                                                                                    |                      |                                                       |
| Edit       Add       Bemove         QK       Cancel       Ar         erties of New Quarantine Summary Report       Ar         eneral       Summary Fields       Whitelist Fields       Blacklist Fields       Schedu         Image:       New Quarantine Summary Report       Image: Schedu         Name:       New Quarantine Summary Report       Image: Schedu         Active:                                                                                                    |                      |                                                       |
| Image: Image: | Edit                 | Add Remove                                            |
| QK       Cancel         erties of New Quarantine Summary Report         eneral       Summary Fields       Whitelist Fields       Blacklist Fields       Schedu         Image:       New Quarantine Summary Report         Name:       New Quarantine Summary Report         Active:       Yes       No         Processing:       do not process by AntWir jobs         Iemplate:       Quarantine Summary Report         Becipients:       Administrator         Summary data:       All mails         Naw mails only       Mails older than         14       days                                                                                                    |                      |                                                       |
| erties of New Quarantine Summary Report  meral Summary Fields Whitelist Fields Blacklist Fields Schedu    New Quarantine Summary Report  New Quarantine Summary Report  Active:   New Quarantine Summary Report  Active:                                                                                                    |                      |                                                       |
| erties of New Quarantine Summary Report  neral Summary Fields Whitelist Fields Blacklist Fields Schedu  New Quarantine Summary Report  New Quarantine Summary Report  Active: Processing: I do not process by AntiVir jobs Iemplate: Quarantine Summary Report  Administrator  Summary data: All mails New mails only Mails older than 14 days                                                                                                    |                      | <u>Gander</u> <u>Cappy</u>                            |
| erties of New Quarantine Summary Report eneral Summary Fields Whitelist Fields Blacklist Fields Schedu   New Quarantine Summary Report  New Quarantine Summary Report  Active:  Processing:  I do not process by AntiVir jobs  Iemplate:  Quarantine Summary Report  Administrator  Administrator  C All mails  New mails only  Mails older than 14 days                                                                                                    |                      |                                                       |
| Summary Fields Whitelist Fields Blacklist Fields Schedu   New Quarantine Summary Report   Name: New Quarantine Summary Report   Active: • Yes No   Processing: do not process by AntWir jobs   Iemplate: Quarantine Summary Report   Becipients: Administrator                                                                                                    | rties of New Quar    | antine Summary Report                                 |
| New Quarantine Summary Report         Name:       New Quarantine Summary Report         Active:       Yes       No         Processing:       Ido not process by AntiVir jobs         Iemplate:       Quarantine Summary Report         Becipients:       Administrator         Summary data:       All mails         Image:       New mails only         Mails older than       14 days                                                                                                    | etal Summary Field   | de   Whitelist Fields   Blacklist Fields   Schedule 1 |
| New Quarantine Summary Report         Name:       New Quarantine Summary Report         Active:       Yes       No         Processing:       do not process by AntWir jobs         Iemplate:       Quarantine Summary Report       Image: Complete Summary Report         Becipients:       Administrator       Image: Complete Summary data:         Summary data:       All mails       Mails older than 14 days                                                                                                    |                      | as writelist rields   blacklist rields   benedule_    |
| New Quarantine Summary Report         Active:       Yes       No         Processing:       do not process by AntiVir jobs         Iemplate:       Quarantine Summary Report       Image: Comparison         Becipients:       Administrator       Image: Comparison         Summary data:       All mails       New mails only       Mails older than       14 days                                                                                                    | New Quar             | antine Summary Report                                 |
| Active:          • Yes         • No          Processing:       do not process by AntWir jobs          Lemplate:       Quarantine Summary Report          Becipients:       Administrator          Summary data:          • All mails             • New mails only           • Mails older than                                                                                                    | ame:                 | New Quarantine Summary Benort                         |
| Active:       Yes       No         Processing:       do not process by AntWir jobs         Iemplate:       Quarantine Summary Report         Becipients:       Administrator         Summary gata:       All mails         © Ngw mails only       Mails older than 14 days                                                                                                    | anic.                |                                                       |
| Processing:       do not process by AntVir jobs         Lemplate:       Quarantine Summary Report         Becipients:       Administrator         Summary gata:       O All mails         © New mails only       Mails older than 14 days                                                                                                    | otive:               | ⊙ Yes ○ No                                            |
| Image: Image: | ocessing:            | do not process by AntiVir jobs                        |
| Becipients: Administrator  Administrator  Gummary data: C All mails C New mails only C Mails older than 14 days                                                                                                    | emplate:             | Quarantine Summary Report 📃 😭                         |
| Summary <u>d</u> ata: C All <u>m</u> ails                                                                                                    | ecipients:           | Administrator                                         |
| Summary <u>d</u> ata: O All <u>m</u> ails<br>O N <u>e</u> w mails only<br>O Mails older t <u>h</u> an 14 days                                                                                                    |                      |                                                       |
| Summary data: O All <u>m</u> ails                                                                                                    |                      |                                                       |
| Summary <u>d</u> ata: C All <u>m</u> ails                                                                                                    |                      |                                                       |
| Summary <u>d</u> ata: C All <u>m</u> ails                                                                                                    |                      |                                                       |
| <ul> <li>New mails only</li> <li>Mails older than 14 days</li> </ul>                                                                                                    | ummary <u>d</u> ata: | C) All <u>m</u> ails                                  |
| ○ Mails older than 14 days                                                                                                    |                      | New mails only                                        |
|                                                                                                    |                      | C Mails older t <u>h</u> an 14 days                   |
|                                                                                                    |                      |                                                       |

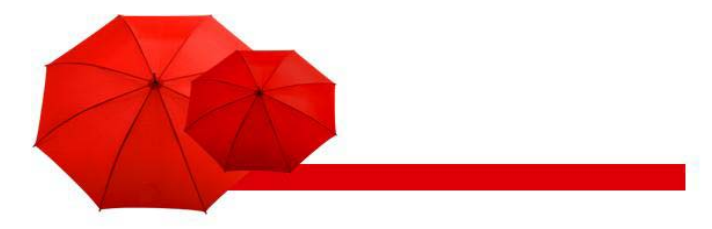

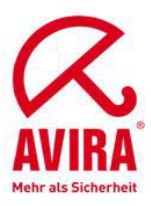

| 📿 Avira Anti¥ir Exchange                                                                                                    |                                                                                             |                                                                                            |
|----------------------------------------------------------------------------------------------------|---------------------------------------------------------------------------------------------|--------------------------------------------------------------------------------------------|
| Eile Action View Help                                                                                                    |                                                                                             |                                                                                            |
| ⇐ ⇒ 🗈 🖻 😫 🖬                                                                                                    |                                                                                             |                                                                                            |
| Avira AntiVir Exchange (*)<br>Basic Configuration<br>AntiVir Server<br>Folders<br>Quarantines<br>Policy Configuration<br>Mail Transport Jobs<br>Job Templates<br>AntiVir Monitor | Name  Default Quarantine  Infected Mails  Quarantine  Variation Store Quarantine  Variation | Path<br>Default Quarantine<br>Infected Mails<br>information-store-quarantine<br>Quarantine |
| 4 Quarantines                                                                                                    |                                                                                             |                                                                                            |

The other quarantine folders are created in this order.

# Update of SPACE

SPACE cannot update itself at the moment. The files have to be changed manually. An update is proceeded usually every two month or in case of significant false positives.

The following files are part of the update:

- ➔ Antispam.dll
- ➔ Global\_words.db
- ➔ Settings.db

These files are available on the following link:

http://www.avira.com/en/support/kbdetails.php?id=422

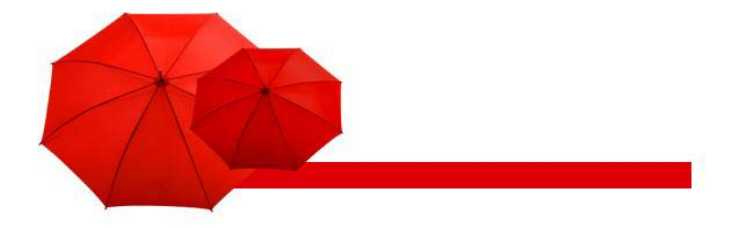

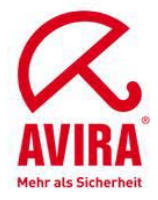

#### Procedure:

After the download of the files the service "AntiVir for Exchange" is stopped. Then the files are copied to the directory:

C:\Programs\Avira\AntiVir Exchange\ Bin\SPACE

or to

C:\Program Files\Avira\AntiVir Exchange\Bin\SPACE

After that the service "AntiVir for Exchange" is restarted. Please, read the above mentioned knowledge base article.